## DT-9700 マニュアル正誤表

第二版

2007/2/6

カシオ計算機株式会社 システムソリューション営業統轄部 IT推進部 改訂内容

| 1 | 第一版→第二版 | ソフトウェア拡張機能マニュアル | 左上マニュアル名が「ライブラリマニュ<br>アル」となっていたので、正しく修正 |
|---|---------|-----------------|-----------------------------------------|
| 2 |         | ソフトウェア拡張機能マニュアル | No.2追加(エスケープコマンドの初期値<br>間違い)            |
|   |         |                 |                                         |
|   |         |                 |                                         |
|   |         |                 |                                         |
|   |         |                 |                                         |
|   |         |                 |                                         |

| 〈アプリケーショ | ンマニュアル> |
|----------|---------|
|----------|---------|

| No. | 項              | 節             | 調                           | 正                             |
|-----|----------------|---------------|-----------------------------|-------------------------------|
| 1   | 3-1-3.プリンタ設定   | 2-1-3.用紙幅設定機能 |                             | 全文削除(本機には存在しません)              |
| 2   | 3-1-10.自動復旧ツール | 2. バックアップについて | 1.スタート→プログラム→ユーティリ          | 1. ¥Windowsの下にあるRestore.exeを起 |
|     |                |               | ティにある"自動復旧ツール"を実行しま         | 動します。(¥Windowsフォルダの中で実        |
|     |                |               | す。                          | 行して下さい)                       |
| 3   | //             | //            | ①起動したら、"¥FlashDisk¥CE¥ARM¥" | 全文削除                          |
|     |                |               | 以外のフォルダで実行されていることを          |                               |
|     |                |               | 確認し、バックアップモードに移行しま          |                               |
|     |                |               |                             |                               |

<ソフトウェア拡張機能マニュアル>

| No. | 項      | 節               | 調査                       | 正           |
|-----|--------|-----------------|--------------------------|-------------|
| 1   | 3.SOBR | 3-2.バーコード読み取り機  | 「例)データ読み取り(メッセージ通知)」     | SOBRReceive |
|     |        | 能               | 及び「例)データ読み取り(イベント通       |             |
|     |        | 3-2-2.データ読み取り方法 | 知)」の図内に記載されている           |             |
|     |        |                 | "SOBRRead"               |             |
| 2   | 2 プリンタ | ESCコマンド一覧       | ″ESC C n″の初期値・・・日本語版∶01h | 00h(無効)     |
|     |        |                 | (有効)                     |             |
|     |        |                 |                          |             |

<ライブラリマニュアル>

| No. | 項            | 節             | 調                         | 正                         |
|-----|--------------|---------------|---------------------------|---------------------------|
| 1   | 4. プリンタライブラリ | PRNBarcodeOut | dwLeftMargin バーコードの左側に空ける | dwLeftMargin バーコードの左側に空ける |
|     |              | <第5パラメータ>     | スペースをミリ単位で指定します。          | スペースをミリ単位で指定します。          |
|     |              |               | (0~69mm。センタリングする場合は       | (0~69mm。センタリングする場合は       |
|     |              |               | 0xFFFFFFFFを指定)            | 0xFFFFを指定)                |
| 2   | 7. SOBRライブラリ | 7-5. 使用方法     | 5. 取得データが存在した場合           | 5. 取得データが存在した場合           |
|     |              |               | SOBRReadでデータ取得します。        | SOBRReceiveでデータ取得します。     |
|     |              |               |                           |                           |